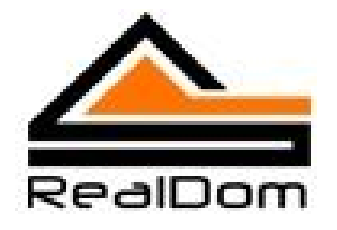

# Описание программы для контроллера АМХ.

# Управление устройством аналогового ввода-вывода PG-16/TCP

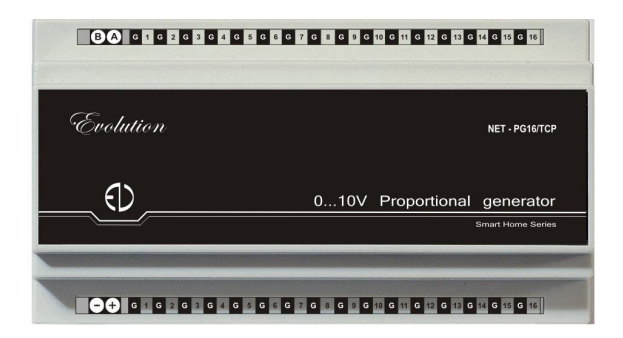

## Содержание

| История изменений                                                                    | . 2              |
|--------------------------------------------------------------------------------------|------------------|
| Введение                                                                             | 3                |
| Общее описание устройства PG-16/ТСР                                                  | . 3              |
| Общее описание модуля                                                                | . 4              |
| Использование                                                                        | . 5              |
| Пример использования                                                                 | . 5              |
| Управление модулем.                                                                  | . 7              |
| Сообщения об ошибках                                                                 | 9                |
| Использование<br>Пример использования<br>Управление модулем.<br>Сообщения об ошибках | 5<br>5<br>7<br>9 |

## История изменений

| Дата         | Коментарии                       |
|--------------|----------------------------------|
| Апрель 2011  | Разработка модуля и тестирование |
| Октябрь 2011 | Подготовка документации          |
|              |                                  |
|              |                                  |

#### <u>Введение</u>

В данном техническом руководстве содержится описание программы (модуля) для контроллера AMX.

Целью работы программы является управление устройством аналогового ввода-вывода PG-16/TCP по протоколу TCP/IP в сети Ethernet.

Программа для контроллера AMX может работать как самостоятельно, так и в составе общего программного обеспечения. С этой целью, исполняемая часть оформлена в виде отдельного программного модуля, легко адаптируемого в общее программное обеспечения.

Для подключения модуля необходимы начальные знания в программировании контроллеров AMX.

#### Общее описание устройства PG-16/TCP

Устройство PG-16/TCP предназначено для контроля и формирования аналоговых сигналов в диапазоне от 0 до 10V.

Устройство имеет 16 независимых входов, позволяющих измерять напряжение от подключенных датчиков и 16 независимых выходов, позволяющих формировать аналоговое напряжение в диапазоне от 0 до 10V с точностью до 0,1V на нагрузке не более 20 mA.

Функционально, устройство является полезным дополнением новой линейки ЕХВ управляющих контроллеров AMX, а представляемый компанией ООО «РеалДом» программный модуль modPG16 обеспечивает простоту интеграции этого устройства в проект на оборудовании AMX.

Питается устройство от источника питания напряжением 12В и потребляет при этом не более 5 Вт при полной нагрузке. Блок питания подключается к клеммам «+» и «-» (на следующем рисунке показано красным цветом).

Управление устройством осуществляется по сети Ethernet (TCP/IP), что существенно расширяет сферу его применения за счет простоты установки, конфигурирования и управления.

Возможно также управление по интерфейсу RS-485 (клеммы «А» и «В»).

Модуль устанавливается на DIN рейку и занимает место 10 DIN.

Датчики или регуляторы различного типа, имеющие выход 0...10В, подключаются ко входам устройства, расположенным с нижней стороны. Каждый датчик подключается к одному из входных каналов, причем общий провод датчика подключается к клемме «G», а выход датчика (0...10В) подключается к соседней справа клемме, обозначенной номером канала. На следующем рисунке подключение датчиков показано голубым цветом. Для примера датчики подключены к 1му, 10-му и 11-му каналам.

Исполнительные устройства или механизмы, управляемые напряжением 0...10В, подключаются к разъемам в верхней части устройства. На рисунке показано черным цветом. При подключении необходимо также соблюдать полярность. Для примера исполнительные устройства подключены к 1-му и 12-му каналам.

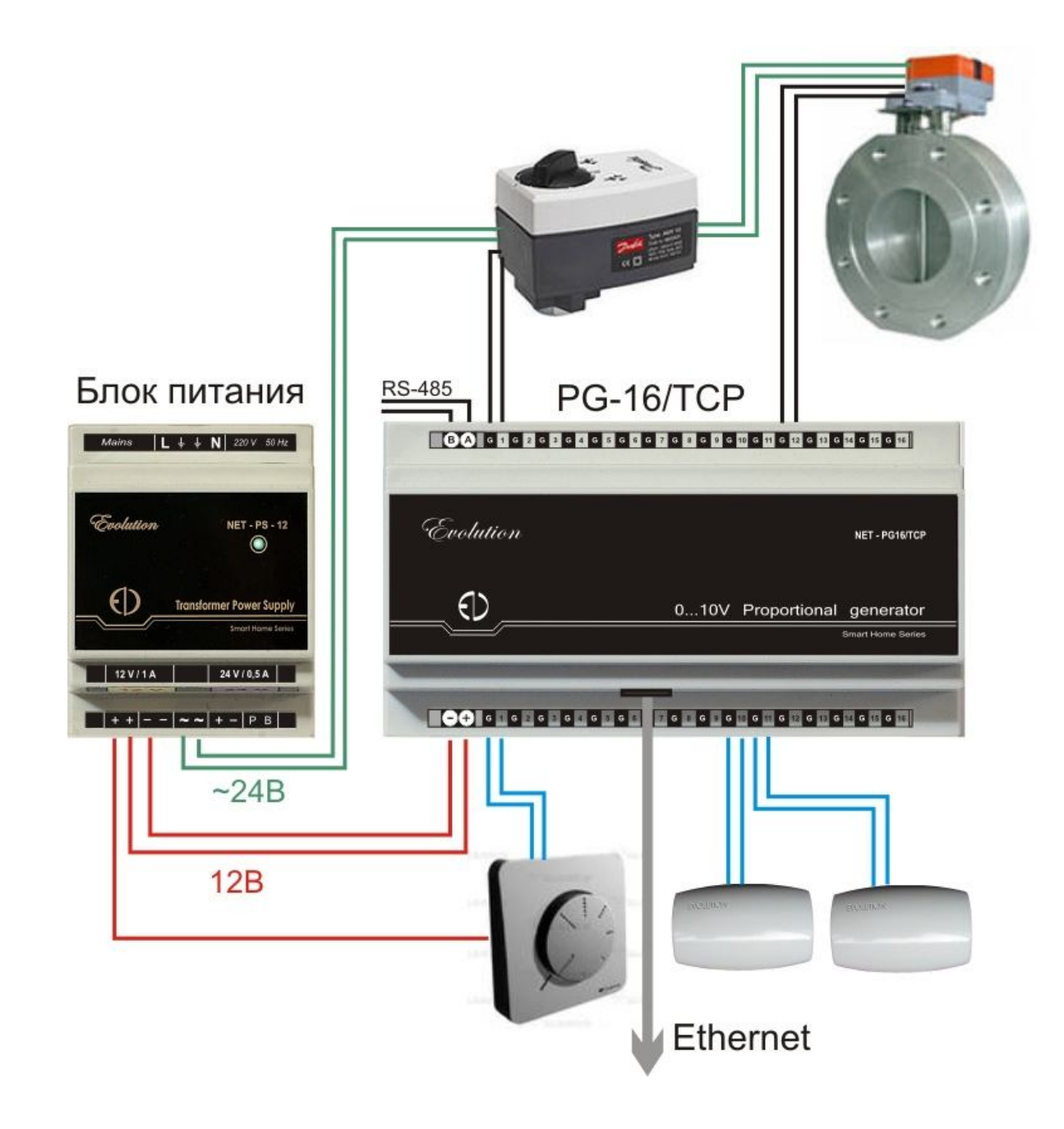

## Общее описание модуля

Модуль modPG16 обеспечивает управление модулем PG-16/TCP.

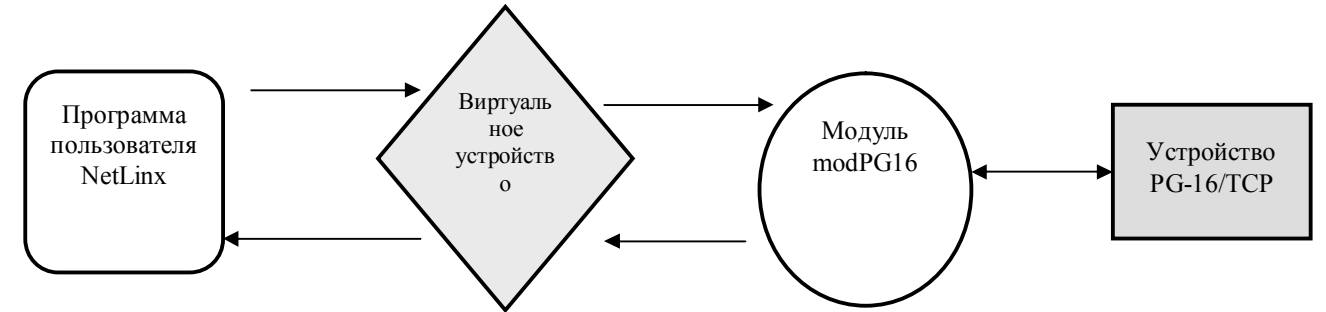

Модуль modPG16 является буфером между командами, поступающими из программы пользователя и устройством, подключенным в сеть Ethernet (TCP/IP).

Максимальное количество датчиков, подключаемых к одному порту контроллера AMX – 255.

Модуль поддерживает возможность управления каждым из 16 каналов вывода (формирования аналогового напряжения) и каждым из 16 каналов входа, позволяющих контролировать напряжение, генерируемое подключенными датчиками или другими сторонними устройствами.

#### Использование

Для использования modPG16.tko модуля, программист должен выполнить следующие шаги:

- 1. Определить адрес виртуального устройства для обмена данными с модулем modPG16. Адреса таких устройств в NetLinx начинаются с 33001.
- 2. Определить адрес сенсорной панели, при нажатии на клавиши которой будет выдаваться запрос на получение информации с датчиков (не является обязательным).
- 3. Определить IP адрес устройства в сети Ethernet, порт для обмена данными и адрес клиента NetLinks для работы программы.
- 4. Объявить модуль modPG16.tko в программе NetLinx при помощи оператора DEFINE MODULE.

#### Пример использования.

```
PROGRAM NAME='PG16'
DEFINE DEVICE
dvIPClientPG16 = 0:4:0
                       // Адрес клиента NetLinx для связи с PG16
                       // Виртуальное устройство для управления PG16
vdvPG16 = 33001:1:0
                       // Адрес панели АМХ для тестирования работы
vdvTEST = 10001:1:0
DEFINE_TYPE
STRUCTURE typePR16 { // Структура данных, возвращаемых модулем modPG16
 INTEGER CH
                 // Номер канала
 INTEGER V
                 // Напряжение
}
DEFINE VARIABLE
CHAR dvPG16Addr[] = '192.168.1.26' // ІР адрес устройства
INTEGER dvPG16PORT = 10
                             // Порт
```

```
INTEGER mPG16I[16]
                       // Массив для сохранения текущих значений напряжения на
входах устройства
INTEGER mPG160[16]
                       // Массив для сохранения текущих значений напряжения на
выходах устройства
DEFINE_START
DEFINE MODULE 'modPG16' modPG16(dvIPClientPG16, dvPG16Addr, dvPG16PORT,
vdvPG16)
(*
  dvIPClientPG16 - Физический адрес IP порта (0:0:0) к которому подключен PG16
  dvPG16Addr - IP адрес (000.000.000) к которому подключен PG16
  dvPG16PORT - Порт
  vdvPG16 - Адрес виртуального устройства для управления PG16
        Channel устройства vdvPG16 будет в ON, если на канале напряжение не равно 0
  КОМАНДЫ (SEND COMMAND):
      STO=N канала,0..99 - установить напряжение на канале (0=0, 10=1,0V 25=2,5V 99=9,9V)
      GTO=N канала - узнать состояние канала (выход) или ALL
      STI=N канала,0..99 - напряжение измеренное на входном канале (0=0, 10=1,0V 25=2,5V
99=9,9V)
      GTI=N канала - узнать состояние канала (вход) или ALL
*)
DEFINE EVENT
// ТЕСТИРОВАНИЕ PG16
BUTTON EVENT[vdvTEST,7] {
  PUSH: {
      SEND_COMMAND vdvPG16,"'STO=5,55'" // Установить напряжение 5,5 на 5 канале
  }
}
BUTTON EVENT[vdvTEST,8] {
  PUSH: {
      SEND COMMAND vdvPG16,"'STO=10,93'" // Установить напряжение 9,9 на 10 канале
  }
}
BUTTON EVENT[vdvTEST,9] {
  PUSH: {
      SEND COMMAND vdvPG16,"'GTO=5'" // Узнать значение напряжения на 5 канале
(выход OUT)
  }
BUTTON EVENT[vdvTEST,10] {
  PUSH: {
      SEND_COMMAND vdvPG16,"'GTI=10'" // Узнать значение напряжения на 10 канале
(вход IN)
  }
```

```
BUTTON EVENT[vdvTEST,11] {
 PUSH: {
     SEND COMMAND vdvPG16,"'GTI=ALL'" // Узнать значение напряжения на всех
каналах (IN)
 }
}
BUTTON EVENT[vdvTEST,12] {
 PUSH: {
     SEND_COMMAND vdvPG16,"'GTO=ALL'" // Узнать значение напряжения на всех
каналах (OUT)
 }
}
DATA EVENT[vdvPG16] {
 STRING: {
     STACK VAR CHAR tmpALLSTRING[80]
                                             // Массив символов (строка)
     STACK VAR CHAR tmpCOM[25]
                                      // Команда, полученная из модуля vdvPG16
     STACK VAR typePR16 answerPR16
                                       // Структура, содержащая номер канала
устройства и значение напряжения
     tmpALLSTRING = DATA.TEXT
     tmpCOM = GET BUFFER STRING(tmpALLSTRING,4)
     SWITCH (tmpCOM) {
       CASE 'STI=': { // Пришло значение напряжения (IN)
           STRING TO VARIABLE(answerPR16,tmpALLSTRING,1) // Получить значения
           mPG16I[answerPR16.CH] = answerPR16.V
                                                  // Можно сохранить значение в
массиве
           SEND_STRING 0,"'CH=',ITOA(answerPR16.CH),'
VOLTIN=',ITOA(answerPR16.V)"
       }
       CASE 'STO=': { // Пришло значение напряжения (OUT)
           STRING_TO_VARIABLE(answerPR16,tmpALLSTRING,1) // Получить значения
           mPG16O[answerPR16.CH] = answerPR16.V // Можно сохранить значение в
массиве
           SEND STRING 0,"'CH=',ITOA(answerPR16.CH),'
VOLTOUT=',ITOA(answerPR16.V)"
       }
     }
 }
}
```

#### Управление модулем.

Для управления модулем используются два типа команд.

1. Первый тип команд предназначен для того, чтобы установить требуемое напряжение на одном из 16 выходных каналов. Формат команды в этом случае следующий:

#### SEND\_COMMAND vdvPG16,"'STO=CH,VV'" // Установить напряжение VV на канале

CH

Значение СН в диапазоне от 1 до 16

Значение VV в диапазоне от 0 до 99 (0-напряжение равное 0 (нулю), 99 – напряжение равное 9,9V)

#### ЮРА! А КАК ЗАДАТЬ НАПРЯЖЕНИЕ В 10 ВОЛЬТ?

2. Второй тип команд связан с получением информации от модуля modPG16. Формат команды может быть следующий.

А. Для получения информации о состоянии каналов, предназначенных для измерения напряжения (IN):

# SEND\_COMMAND vdvPG16,"'GTI=CH'" // Узнать значение напряжения на канале СН

Значение СН в диапазоне от 1 до 16, или может иметь значение 'ALL' (опросить значения напряжений на всех каналах).

Б. Для получения информации о состоянии каналов, предназначенных для генерации напряжений (OUT):

# SEND\_COMMAND vdvPG16,"'GTO=CH'" // Узнать значение напряжения на канале СН

Значение СН в диапазоне от 1 до 16, или может иметь значение 'ALL' (опросить значения напряжений на всех каналах).

Информация о состоянии канала будет находиться в структуре типа ТуреPR16(см. пример выше).

## Сообщения об ошибках

Сообщения об ошибках выводятся командой SEND\_STRING на устройство 0 (диагностика).

Модуль modPG16.tko анализирует состояние подключения к сети TCP/IP стандартными средствами NetLinx. Сообщения об ошибках тоже стандартны:

| Номер ошибки | Описание                        |
|--------------|---------------------------------|
| 2            | General failure (out of memory) |
| 4            | Unknown host                    |
| 6            | Connection refused              |
| 7            | Connection timed out            |
| 8            | Unknown connection error        |
| 14           | Local port already used         |
| 16           | Too many open sockets           |
| 17           | Local Port Not Open             |

Таблица 1 – Сообщения об ошибках